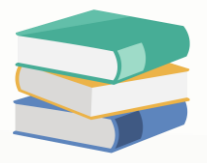

# How to hide stock bundle at sales invoice?

### Scenario:

Have created sales invoice with stock bundle, but only want to show 'PACKAGE A', the below item will need to hide, how to do?

#### Sales Invoices

| Details                      | Customer  | DO Address     | Others | Notes     | Files           | Info | JomPay |          |                |           |                                    |   |
|------------------------------|-----------|----------------|--------|-----------|-----------------|------|--------|----------|----------------|-----------|------------------------------------|---|
| Custo                        | mer       | 700-A001       |        |           |                 |      |        |          | -              | Currency  | RM                                 | Ŧ |
| TO ADVANCE TRADING SDN. BHD. |           |                |        | Attention | Ms. Lee Pui San |      |        |          |                |           |                                    |   |
| Delive                       | ery Term  |                |        |           |                 |      |        |          |                | Agent     | CINDY                              | * |
| Term                         | [         | C.O.D.         |        |           |                 |      |        |          | Ŧ              | Our DO No | D                                  |   |
| Locat                        | ion       |                |        |           |                 |      |        |          | *              | Project   |                                    | * |
|                              |           |                |        |           |                 |      |        |          |                |           |                                    |   |
|                              | K 👌 📢     | Scan Item      |        | Juit      | 🥥               | l 📴  |        | 🖣 📑 Viev | w Variants 👻 🍯 | 9 0 0     | 00 🖬 🔹 🔎                           |   |
|                              | Stock Cou | da Description | _      |           | E Da            |      | Obr    | LIOM     | Linit Drice    | Diec      | Amount Tay Code Tay Net Cl Account |   |

|   | С | Stock Code | Description | F.Desc | Qty | UOM     | Unit Price | Disc | Amount | Tax Code | Tax | Net | GLAccount |
|---|---|------------|-------------|--------|-----|---------|------------|------|--------|----------|-----|-----|-----------|
| Þ |   | PACKAGE A  | PACKAGE A   | 2      | 1   | UNIT(S) |            |      |        |          |     |     | 100-0200  |
|   |   | APPLE      | APPLE       | 2      | 1   | UNIT(S) |            |      |        |          |     |     | 100-0200  |
|   |   | ORANGE     | ORANGE      | 2      | 1   | UNIT(S) |            |      |        |          |     |     | 100-0200  |
|   |   | LEMON      | LEMON       | 2      | 1   | UNIT(S) |            |      |        |          |     |     | 100-0200  |

|            | SAMPLE TRADIN<br>GST/<br>99, Jalan 101B, KL Business<br>Tel : (60)<br>URL : www.sample-software.com | IG (M) SDN. BHD.<br>Reg. No.: 123456A<br>Centre, 56100 Kuala Lumpu<br>3) 9133 8888 Fax :<br>n Email : admin@sample | ( <i>123456-A)</i><br>ır. Malaysia<br>-software.co | om;      |        |
|------------|----------------------------------------------------------------------------------------------------|----------------------------------------------------------------------------------------------------|----------------------------------------------------|----------|--------|
|            | Sal                                                                                                 | es Invoice                                                                                                    |                                                    |          |        |
| Bill To: A | DVANCE TRADING SDN. BHD.                                                                            | No                                                                                                    |                                                    |          |        |
| 35         | 5, JALAN PINGAI,                                                                                    | Da                                                                                                    | Date                                               |          |        |
| TA         | AMAN PELANGI,                                                                                       | Yo                                                                                                    | Your P.O. No.<br>Salesman                          |          |        |
| 80         | 0250 JOHOR BAHRU.                                                                                   | Sal                                                                                                    |                                                    |          |        |
| TE         | EL: 07-3323312                                                                                      | Ter                                                                                                    | Terms                                              |          |        |
| A          | ttn: Ms. Lee Pui San                                                                                | Pa                                                                                                    | ae                                                 | 1 of 1   |        |
|            |                                                                                                    | Tra                                                                                                    | ansfer From                                        |          |        |
| CODE       | DESCRIPTION                                                                                         | QTY                                                                                                    | UOM                                                | U. PRICE | AMOUNT |
| PACKAGE A  | PACKAGEA                                                                                            | 1                                                                                                    | UNIT(S)                                            |          |        |
| APPLE      | APPLE                                                                                               | 1                                                                                                    | UNIT(S)                                            |          |        |
| LEMON      | LEMON                                                                                               | 1                                                                                                    | UNIT(S)                                            |          |        |

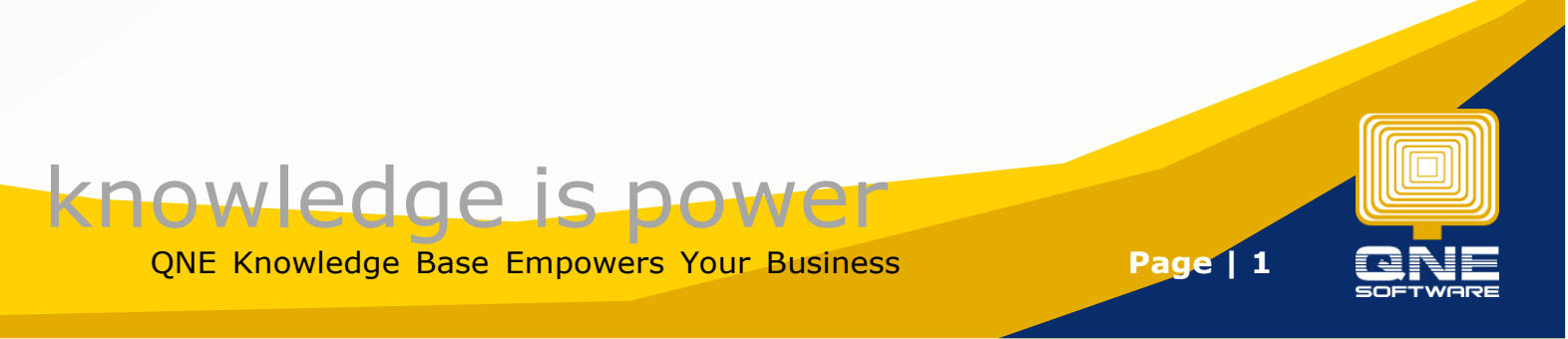

## Solution

| File         | Home   | Edit | Task | Info | View | Tools | Inquiry | Maintenance |
|--------------|--------|------|------|------|------|-------|---------|-------------|
| THE          | ionic  | Lone | TOSK | 1110 |      | 10013 | Tudon A | maintenance |
| $\checkmark$ | Û      |      |      |      |      |       |         |             |
| Validate     | Design |      |      |      |      |       |         |             |
|              | L      | -    |      |      |      |       |         |             |
| Data         | Design |      |      |      |      |       |         |             |

- 2) Double click on the report format that wish to edit
- 3) Click on the field that need to hide the stock bundle, example: stock code > click on the arrow > beside Formatting Rules ...

| ▼                                    | Table Cell Task          | 35                                   |
|--------------------------------------|--------------------------|--------------------------------------|
| 🔻 📋 ReportFo                         | Text<br>Data Binding     | CODE<br>SalesInv - Sales Invoice Det |
| [Due Amount]<br>Notes: 1. All cheque | Format String<br>Summary | <br>None • • • •                     |
| [Compai<br>2. Goods sc               | Formatting Rules         | (Collection)                         |
| a cancella                           | ✓ Can Grow ✓ Can Shrink  |                                      |
|                                      | Multiline Word Wrap      |                                      |

#### 4) Click on IsBundleVisible > click the arrow > OK

| ules available in a report: |         | ules applied to a ( | control: |  |
|-----------------------------|---------|---------------------|----------|--|
| sBundleGreen                | >       |                     |          |  |
| sBundleVisible              |         |                     |          |  |
|                             |         |                     |          |  |
|                             |         |                     |          |  |
|                             |         |                     |          |  |
|                             |         |                     |          |  |
|                             |         |                     |          |  |
|                             | <b></b> |                     |          |  |
|                             |         |                     |          |  |
|                             |         |                     |          |  |
|                             |         |                     |          |  |
|                             |         |                     |          |  |
|                             |         |                     |          |  |
| Edit Rule Sheet             |         |                     |          |  |
|                             |         | <b>F</b>            |          |  |

# knowledge is power

QNE Knowledge Base Empowers Your Business

Page | 2

5) Click save to overwrite the report format

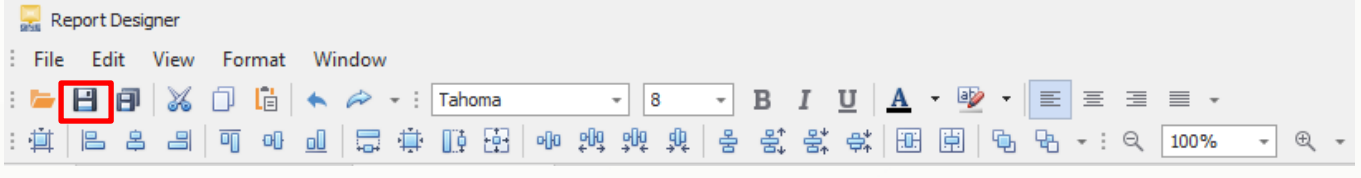

\*If want to save as new format can click save as > name the format > save

| 🔜 Report Designer          |              |         |       |                   |         |        |         |       |
|----------------------------|--------------|---------|-------|-------------------|---------|--------|---------|-------|
| File Edit View Format Wind | wob          |         |       |                   |         |        |         |       |
| : 🛏 🖪 🖪 🐰 🗇 🛅 🔺 🗸          | 🗢 👻 : Tahoma | * 8 *   | BI    | <u>u</u> <u>A</u> | - 🕹 - 🛛 | Ξ      | ∃ ≣ ▪   |       |
| : #   B                    | 🛱 🌐 📑 🖷      | 해 해 해 물 | 움, 용, | <del>;</del>      | 萬 🗣     | ₽6 - 8 | ର୍ 100% | * ÷ * |

6) Now go back to the sales invoice, preview with using the format that just edited, it will only show 'PACKAGE A'

|             | SAMPLE TRADING<br>GSTReg.<br>99, Jalan 101B, KL Business Cer<br>Tel : (603) 9<br>URL : www.sample-software.com | (M) SDN. BHD.(2<br>No.: 123456A<br>htre, 56100 Kuala Lumpur<br>133 8888 Fax :<br>Email : admin@sample-s | 1 <i>23456-A)</i><br>• Malaysia<br>software.co | om;      |        |
|-------------|----------------------------------------------------------------------------------------------------|----------------------------------------------------------------------------------------------------|------------------------------------------------|----------|--------|
|             | Sales                                                                                                    | Invoice                                                                                                 |                                                |          |        |
| Bill To: AD | VANCE TRADING SDN. BHD.                                                                                        | No.                                                                                                    |                                                |          |        |
| 35, J       | ALAN PINGAI,                                                                                                   | Date                                                                                                    | 15/11/2023                                     |          |        |
| TAM         | AN PELANGI,                                                                                                    | Your                                                                                                    | P.O. No.                                       |          |        |
| 8025        | 50 JOHOR BAHRU.                                                                                                | Sale                                                                                                    | sman                                           | CINDY    |        |
| TEL:        | 07-3323312                                                                                                    | Term                                                                                                    | ns                                             | C.O.D.   |        |
| Attı        | n: Ms. Lee Pui San                                                                                             | Page                                                                                                    |                                                | 1 of 1   |        |
|             |                                                                                                    | Tran                                                                                                    | sfer From                                      |          |        |
| CODE        | DESCRIPTION                                                                                                    | QTY                                                                                                    | UOM                                            | U. PRICE | AMOUNT |
| PACKAGE A   | PACKAGE A                                                                                                    | 1 l                                                                                                    | JNIT(S)                                        |          |        |

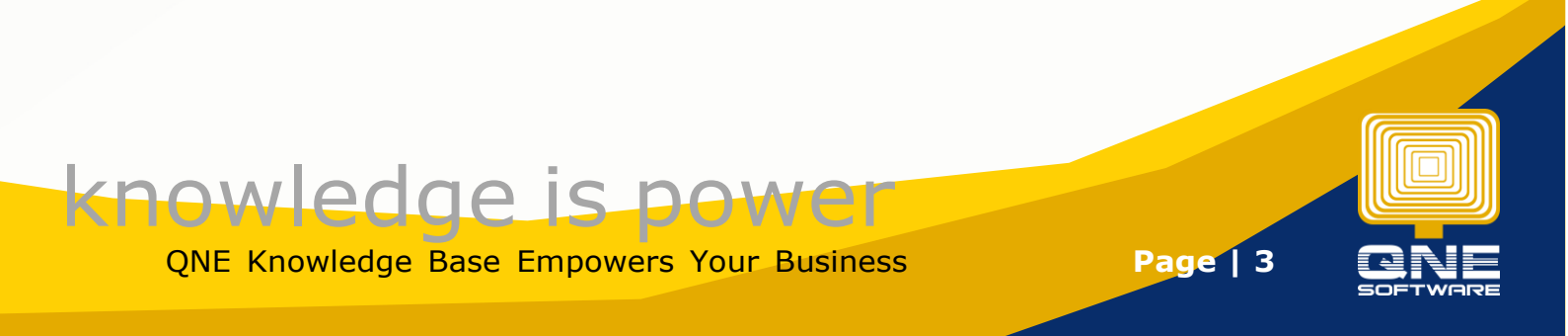